## 1. Set up Sales Tax.

- a. From the Navigation Bar, select Taxes > Sales Tax tab > Use Automatic Sales Tax
- b. Verify Business Address for Mookie The Beagle Coach > select Next
- c. When You have to pay sales tax to these tax agencies appears, verify your tax agency: **California Department of Tax and Fee Administration**
- d. Select Filing Frequency: Quarterly > Next
- e. When Have you registered for sales tax in any other state? appears, select No > Next
- f. When Here are the tax agencies we'll set up for you appears, verify your Tax Agency is California Department of Tax and Fee Administration, then select **Finish**
- g. When Success! Automatic Sales tax is ready to go. appears, select  $\ensuremath{\textbf{Take a look}}$
- h. The Sales Tax window should now appear on your screen

## PAGE 729 STEP 7.2 q r & 7.3]

- 2. q. Select Tax Rate.
  - Complete the following to add the Sales Tax Rate of 9%.
  - In the Sales Tax section of the invoice, select See the math
  - When How Your Sales Tax Is Calculated appears, select Override this amount
  - Select Rate: 9 (%)
  - Select Reason for override: Other (or reason not listed)
  - Select Apply override
  - Select Close
  - r. Select **Save** and leave the Invoice displayed
- 3. View the Transaction Journal for the Invoice.
  - a. Select Manage > Actions > Transaction Journal
  - b. What are the Accounts and Amounts Debited?
  - c. What are the Accounts and Amounts Credited? Use the total amount for the California Department of Tax and Equalization credit.